# How to Unenroll your iPad from the University of Pittsburgh Management

Once the device is released from the University of Pittsburgh (an automated process done by the IT department), You can either first back up any data via iCloud or erase all content on the device. All of this can be done in "Settings."

# Step 1:

Backing up to iCloud (needs Apple ID, skip to step 4 if backup is not needed) If you have an Apple ID, you can back up any documents, photos, files, etc. via iCloud. To back up your files on iCloud open "Settings" and to the right, click on "iCloud."

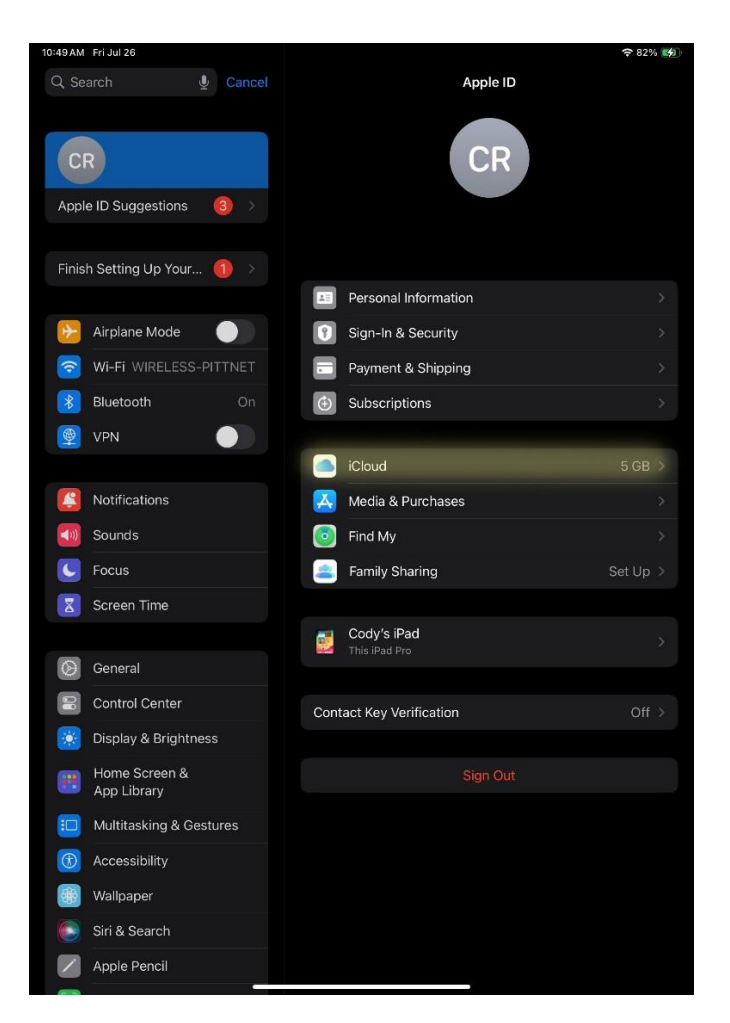

## Step 2:

In iCloud settings, you can confirm that your iPad is backed up by selecting "iCloud Backup."

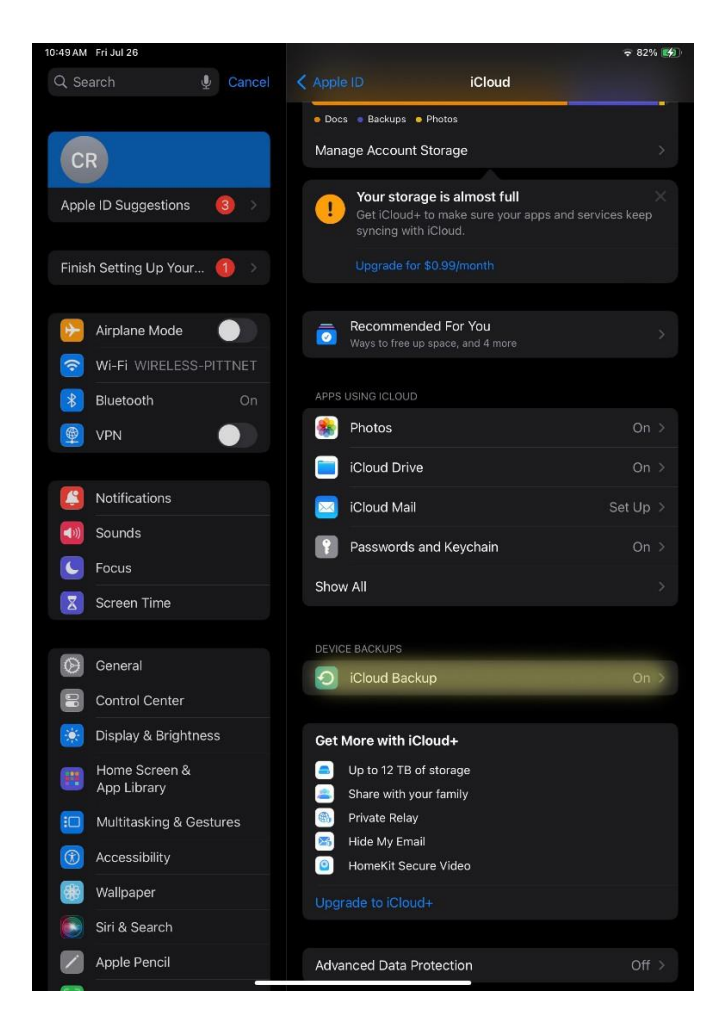

## Step 3:

Click "Back Up Now" and wait for the iPad to complete its backup before erasing all content.

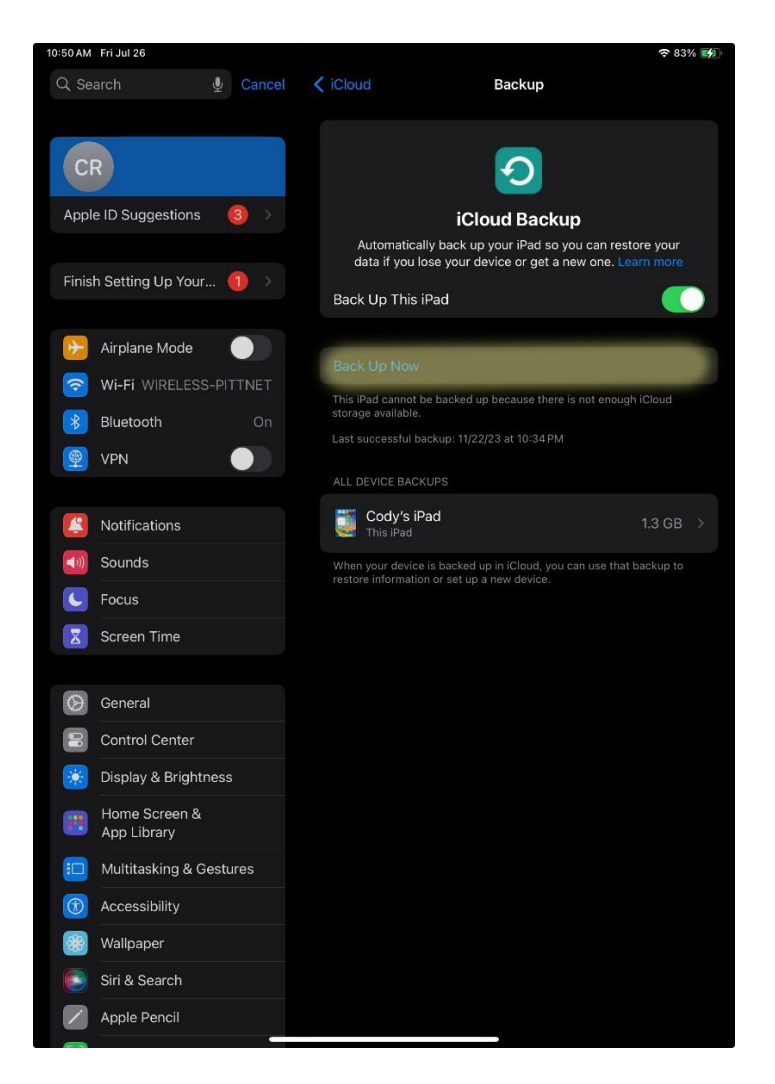

#### Step 4:

To erase the device, go to "Settings" and click "General"

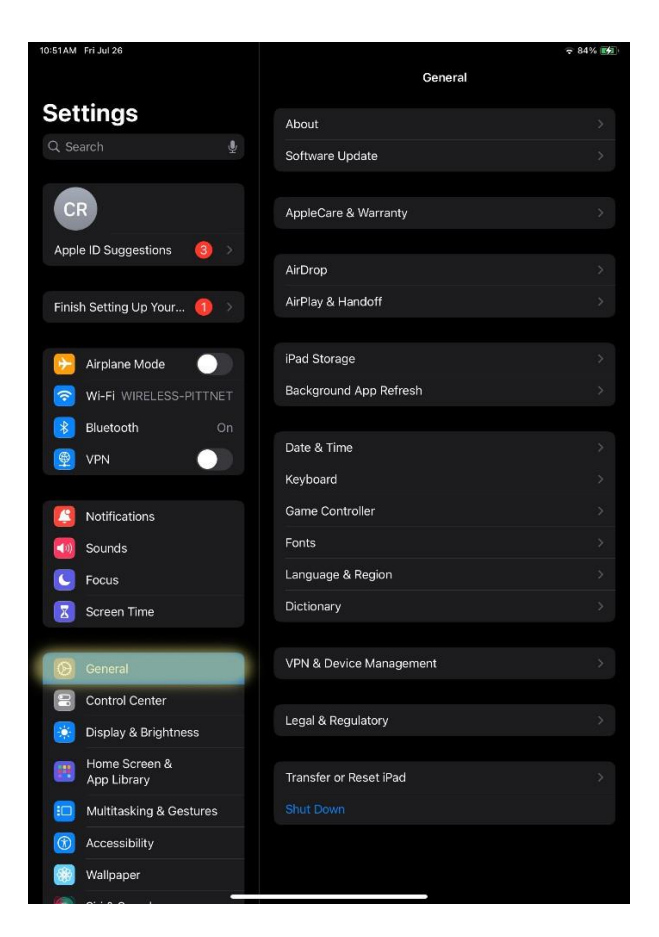

#### Step 5:

Click "Erase All Content and Settings" and confirm that you want to erase the iPad. Once this is done, you will now be able to activate your device without the University of Pittsburgh Management message appearing in Settings. The re-activation will occur automatically, and you can select to "Set up Manually" or "Restore from Back-up" (if you saved the files).

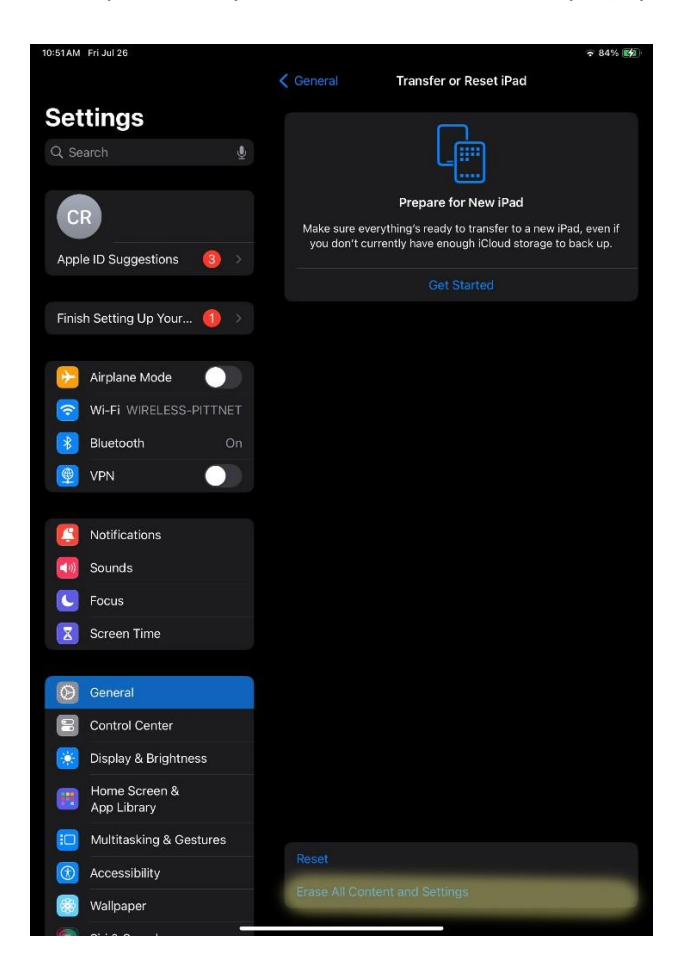